## Wyoming Department of Health Vital Statistics Services Electronic Registration System Requesting Access

Vital Statistics Services (VSS) System users will need to request access through the website: <u>https://vss.health.wyo.gov</u>

You should see this screen:

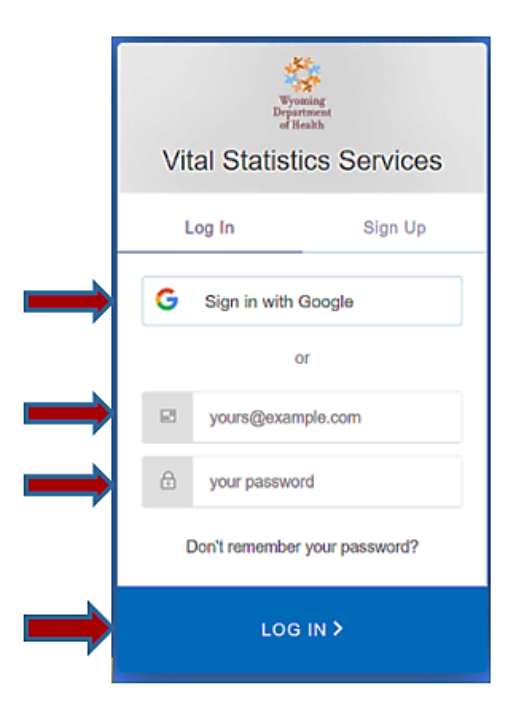

You have two options at this point.

- 1. Option 1: If you have a Google account, you can click on "Sign in with Google."
  - a. You will be prompted to "Sign In" to your Google account.
  - b. If you have your google account set up to require two-factor authorization, you will see the two-factor authorization screen. You will need to enter the code that is texted to you.

| 120 Jan 1997                                         |                                        |
|------------------------------------------------------|----------------------------------------|
| 2-Step                                               | Verification                           |
| This extra step shows                                | s it's really you trying to sign<br>in |
| nam                                                  | e.name@email.com                       |
| 2-Step Verification                                  |                                        |
| A text message with a 6-di<br>sent to (•••) •••-••00 | igit verification code was just        |
| Enter the code                                       |                                        |
| G-                                                   |                                        |
| Don't ask again on th                                | nis computer                           |
|                                                      |                                        |

- 2. Option 2: Enter your email address and create a password, then click "LOG IN"
  - a. If you are using an email account that is not a Google account you will see this screen next.

|          | Lo                                                                    |
|----------|-----------------------------------------------------------------------|
| VITAL ST | TATISTICS SERVICES ovs Wyoming<br>Repartment peaktech.co<br>of Health |
|          |                                                                       |
|          | Verify Email Address                                                  |

- b. You will need to log into your email account to verify your email address.
- c. Then you will return to the VSS login screen to continue.

The next screen will be setting up two-factor authentication for your VSS account. Enter your mobile number in the box and click on "Continue"

If you prefer to receive the code via email click the link that says "Send Code via Email" Enter your email address when prompted, then check your email for the verification code.

| VITAL STATISTICS SE<br>Vital Statistics Services | RVICES                                                                                                    | yoming<br>partment<br>Health                                                               | wyovsstest.gannettpeaktech.com |
|--------------------------------------------------|----------------------------------------------------------------------------------------------------|--------------------------------------------------------------------------------------------|--------------------------------|
|                                                  |                                                                                                    |                                                                                            |                                |
|                                                  | Two F<br>Please provide your mobile number for<br>number with a code to enter for auther<br>Mobile Number: | Factor Authentication<br>r Two-Factor Authentication. An SMS will be sent to<br>ntication. | that                           |
|                                                  | Continu                                                                                                    | ue Send Code via Email                                                                     |                                |

Once you receive your code, enter it in this box, and click "Continue"

| VITAL STATISTICS SEI | RVICES Wyoming<br>Department<br>of Health                                                   | wyovsstest.gannettpeaktech.com |
|----------------------|---------------------------------------------------------------------------------------------|--------------------------------|
|                      |                                                                                             |                                |
|                      | Two Factor Authentication                                                                   |                                |
|                      | Please enter the verification code sent to your Phone: XXXXX3027 Verification Code: XXXXXXX |                                |
|                      | Continue<br>Request New Code via SMS Request New Code via En                                | all                            |

Complete your request on this screen:

|                                        | TICS SERVICES                                      | Wyoming                                             | wyoysstest.gannettpeaktech. |
|----------------------------------------|----------------------------------------------------|-----------------------------------------------------|-----------------------------|
| Shine Shane                            |                                                    | of Health                                           | , , ,                       |
| Vital Statistics Services              | Contraction of the second                          |                                                     |                             |
|                                        |                                                    |                                                     |                             |
|                                        |                                                    | Request VSS Access                                  |                             |
| If you would like to request access to | o this system, please fill out and submit the form | n below. You will be contacted once a determination | n has been made.            |
| First Name:                            |                                                    |                                                     |                             |
| Last Name:                             |                                                    |                                                     |                             |
| Email Address:                         | name.name@gmail.com                                |                                                     |                             |
| Phone:                                 | •                                                  |                                                     |                             |
| Communication Preference:              | <b>v</b>                                           |                                                     |                             |
| If previous user existing Username     |                                                    |                                                     |                             |
| Notori                                 | ·                                                  |                                                     |                             |
| Notes.                                 |                                                    | ]                                                   |                             |
|                                        |                                                    |                                                     |                             |

Fill in your name, phone number, and previous Username if you have one. In the notes section, let us know your reason for needing access. This will ensure that you have the correct user roles. Click "Request Access."

The next page will show that your request is pending.

| VITAL STATISTICS SERVICES | Vyoning<br>Department<br>of Bealth                                                         | wyovsstest.gannettpeaktech.com |
|---------------------------|--------------------------------------------------------------------------------------------|--------------------------------|
|                           | Request Pending<br>Your request for access to the Vital Statistics Services System is pend | ng review and approval.        |

At this point, VSS staff will be notified. We will review your information and either approve your request or contact you for more information. It is important that you enter correct contact information so that we can complete your request. After your request has been approved by VSS staff, you will be notified to log in again. You will be sent an access code by text message or email. Once you enter the code, you will see this screen:

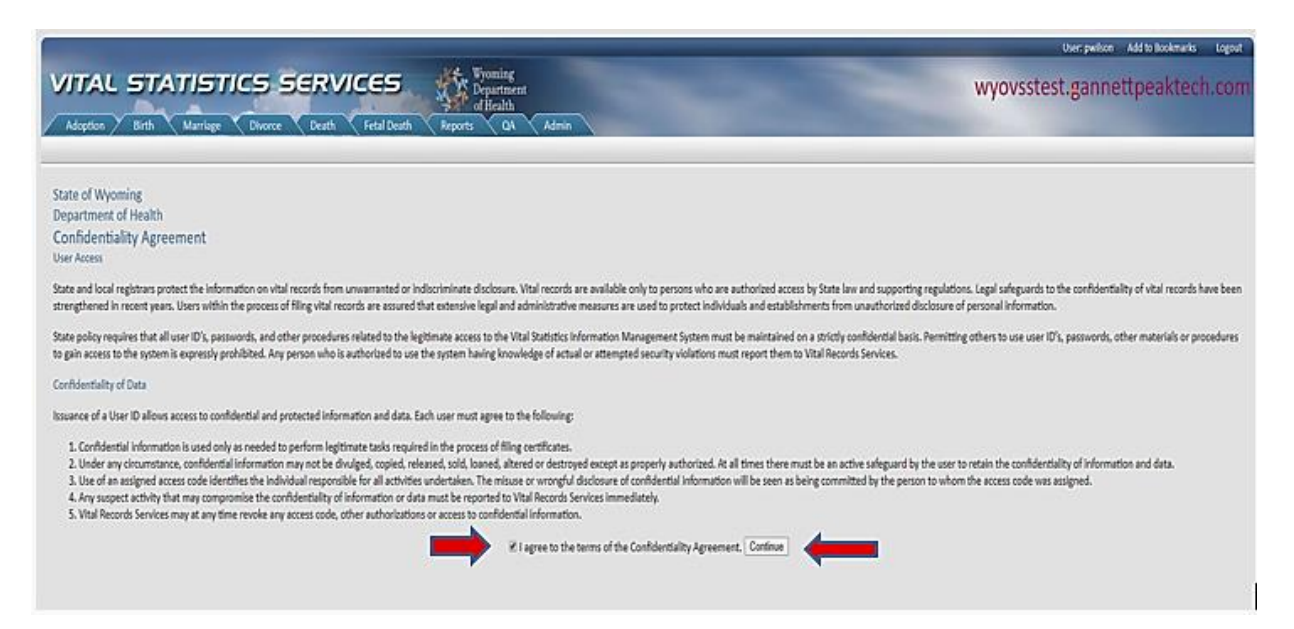

Read the information, then click the box beside "I agree to the terms of the Confidentiality Agreement." Click "Continue."

Congratulations, you are now in the new VSS system! If you have any issues, please contact a member of the VSS staff for assistance.

## Important reminder!!!

If you are logged into your Google account, are using Google to log into VSS, and ask the system to remember your password for 30 days, others may be able to use your credentials to log into VSS on that computer!

For security, please log out of VSS and your Google account and/or lock your computer screen anytime you leave your computer unattended.